## דוחות מחולל – השוואות תקופתיות

להלן רשימת דוחות שהכנו עבורכם באשף הדוחות. לצד שם הדוח מופיע הסבר קצר אודות הדוח. הדוחות נשמרו במחיצת: **מאזנים**.

## להפקת דוח קיים יש לבחור בתפריט דוחות > מחולל דוחות או אשף דוחות.

כעת יופיע חלון ספריית הדוחות. הדוחות החדשים מופיעים תחת מחיצת <u>מאזנים</u>. (אם חלון ספרית דוחות אינו מופיע, אזי אינכם עובדים במהדורה האחרונה של חשבשבת. במקרה זה יש לבחור בתפריט **דוח > פתיחה** או לבחור בצלמית של התיקייה הצהובה מסרגל הכלים)

## להפקת הדוח מקליקים על שם הדוח בחלון ספריית הדוחות.

| 2     | ספריית דוחות                                                  |             | X  |  |  |  |
|-------|---------------------------------------------------------------|-------------|----|--|--|--|
| Г     |                                                               |             |    |  |  |  |
|       | טיפוס                                                         |             | שם |  |  |  |
|       | מאזן בוחן - השוואות מאזנים <u>2016-2019</u> מאזן              | <u> </u>    |    |  |  |  |
|       | 00002. מאזן בוחן שנתי לפי חודשים לשנת 2020 מאזן               | <b>I</b> –  |    |  |  |  |
|       | 00003. מאזן בוחן שנתי לפי רבעונים לשנת 2020 מאזן 00003.       | Ē —         |    |  |  |  |
|       | מאזן בי חודשים - לשנת 2020 Excel מאזן לפי חודשים - לשנת 00004 | Ē —         |    |  |  |  |
|       | 00005. מאזן סיכום תקופתי ללא י.פ. לשנת 2020 מאזן              | Ē —         |    |  |  |  |
|       | 00006. מאזן לפי חודשים-יתרה ל- 2020 מאזן                      | <u> </u>    |    |  |  |  |
|       | 0001. מאזן בוחן - השוראות מאזנים 2015-2018 מאזן               | Ē —         |    |  |  |  |
| ≡     | 2000. מאזן בוחן שנתי לפי חודשים לשנת 2019 מאזן                | <u> </u>    |    |  |  |  |
|       | 0003. מאזן בוחן שנתי לפי רבעונים לשנת 2019 מאזן               | <u> </u>    |    |  |  |  |
|       | מאזן 1000. מאזן לפי חודשים - לשנת 12019 Excel                 | <u> </u>    |    |  |  |  |
|       | 0005. מאזן סיכום תקופתי ללא י.פ. לשנת 2019 מאזן               | <u> </u>    |    |  |  |  |
|       | 0006. מאזן לפי חודשים-יתרה ל- 2019 מאזן                       | Ē —         |    |  |  |  |
|       | 001. מאזן בוחן - השוואות מאזנים 2014-2017                     | <u> </u>    |    |  |  |  |
|       | 002. מאזן בוחן שנתי לפי חודשים לשנת 2018                      | <u> </u>    |    |  |  |  |
|       | 003. מאזן בוחן שנתי לפי רבעונים לשנת 2018 מאזן .              | <b>-</b>    |    |  |  |  |
|       | מאזן 100. מאזן לפי חודשים - לשנת 12018 Excel                  | <u> </u>    |    |  |  |  |
| ~     | 005. מאזו סיכום תקופתי ללא י.פ. לשנת 2018 מאזו                | <u>- 11</u> |    |  |  |  |
| ביטול |                                                               |             |    |  |  |  |

## כעת יופיע חלון חתך הדוח. חלון זה אחיד לכל הדוחות.

| רמטרים 🔤 פרמטרים 📓                                                                     |      |          |  |  |  |  |
|----------------------------------------------------------------------------------------|------|----------|--|--|--|--|
| ערד                                                                                    | תאור | שם       |  |  |  |  |
| חשבון ראשי שווה (ללא), בנקים, הוצאות, הכנסות חייבות במע"מ, הכנסות חייבות במע"מ ופטורות |      |          |  |  |  |  |
| 9999999999 << 0                                                                        | מעד  | קוד מיון |  |  |  |  |
|                                                                                        |      |          |  |  |  |  |
| ביטול                                                                                  |      |          |  |  |  |  |

ברירת המחדל של הדוח היא הצגת כל כרטיסי החשבון (שיתרתם שונה מאפס). באמצעות חלון זה ניתן להגביל את הפקת הדוח בחשבון ראשי או בקוד מיון. לסיום בוחרים בכפתור **אישור**.

להלן רשימת הדוחות שבנינו עבורכם:

| פרטים                                                                                                    | שם הדוח                                                                    |
|----------------------------------------------------------------------------------------------------|----------------------------------------------------------------------------|
| דוח השוואה בין השנים 2016-2019<br>הדוח מציג את הטורים הבאים:<br>יתרת פתיחה נכון לתאריך 31.12.15<br>יתרה לשנת 2016<br>יתרה לשנת 2017<br>יתרה לשנת 2018<br>יתרה לשנת 2019<br>יתרת סגירה. | מאזן בוחן – השוואות מאזנים 2016-2019                                       |
|                                                                                                    | 2020 מעזו בותו שונתו למן תודשות לשונת                                      |
| דוחות שנתיים                                                                                                    | מאון בווון שנוני לפי דווו שים לשנת 2020                                    |
| הדוחות מציגים יתרת פתיחה וטור סיכום <b>לכל חודש</b>                                                                                                    | נאזן בוון שנוני לפי ווו שים לשנת 2018                                      |
| בשנת המס שנבחרה להפקה.                                                                                                    | נואון בווון שנוני לפי דווו שים לשנת 2012                                   |
|                                                                                                    | מאזן בוחן שנתי לפי חודשים לשנת 2016<br>מאזן בוחן שנתי לפי חודשים לשנת 2016 |
|                                                                                                    | מאזן בוחן שנתי לפי רבעונים לשנת 2020                                       |
| דוחות רבעוניים                                                                                                    | מאזן בוחן שנתי לפי רבעונים לשנת 2019                                       |
| הדוחות מציגים יתרת פתיחה, טור סיכום <mark>לכל רבעון</mark>                                                                                                    |                                                                            |
| בשנת המס וסיכום כללי.                                                                                                    |                                                                            |
|                                                                                                    | מאזן בוחן שנתי לפי רבעונים לשנת 2016                                       |
| דוחות שנתיים להצגה ב Excel*                                                                                                    | Excel באזן לפי חודשים – לשנת 2020                                          |
| הדוחות מציגים טור יתרת פתיחה                                                                                                    | Excel 2019 מאזן לפי חודשים – לשנת                                          |
| טור סיכום לכל חודש<br>טור סיכום שנת הכספים<br>וטור נוסף המציג את היתרה נכון ל- 31/12<br>(י.פ + סיכום שנת הכספים)<br>עבור שנת המס שנבחרה                                                | Excel 2018 מאזן לפי חודשים – לשנת                                          |
| * להפקת דוח לתוכנת Excel יש לבחור במחולל<br>הדוחות בתפריט <b>דוח &gt; הצג ב- Excel</b>                                                                                                 |                                                                            |
| בהצגת דוחות אלו למסך תופיע הודעה:<br>חריגה מגודל דף.<br>המידע יוצג בשלמותו למסך, כאשר מצד ימין<br>יופיע קו אנכי אדום.<br>קו זה מסמן את הנקודה שבה הדוח יחתך באם<br>ישלח להדפסה.        |                                                                            |
| דוחות שנתיים                                                                                                    | מאזן סיכום תקופתי ללא י.פ. לשנת 2020                                       |
| הדוחות מציגים טור סיכום לכל חודש                                                                                                    | מאזן סיכום תקופתי ללא י.פ. לשנת 2019                                       |
| וטור סיכום של כל החודשים יחד עבור שנת המס<br>שנבחרה                                                                                                    | מאזן סיכום תקופתי ללא י.פ. לשנת 2018                                       |
| דוחות שנתיים                                                                                                    | מאזן לפי חודשים – יתרה ל- 2020                                             |
| הדוחות מציגים טור סיכום לכל חודש                                                                                                    | מאזן לפי חודשים – יתרה ל- 2019                                             |
| וטור יתרה נכון ל- 31/12*<br>עבור שנת המס שנבחרה                                                                                                    | מאזן לפי חודשים – יתרה ל- 2018                                             |
| * היתרה כוללת את סכום חודשי השנה הנוכחית בתוספת יתרת הפתיחה                                                                                                    |                                                                            |